# <u>Настройка WEB сервера</u>

Топология для исследований приведена на рис 1.

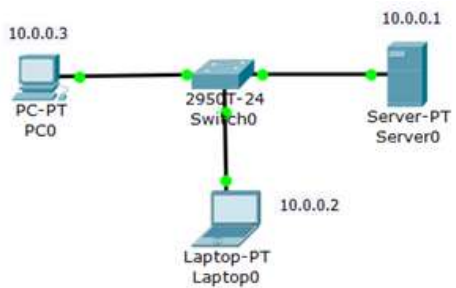

# Рис. 1. Схема сети

#### Создаем WEB-документ на сервере

Для создания HTTP-сервера открываем на сервере вкладку HTTP и редактируем первую страницу сайта с названием index.html. Включаем службу HTTP переключателем On.

| Physical                                     | Config                                   | Desktop                                                                                                    | Software/Servic                                                                       | es                          |              |  |  |
|----------------------------------------------|------------------------------------------|----------------------------------------------------------------------------------------------------|---------------------------------------------------------------------------------------|-----------------------------|--------------|--|--|
| GLOBA                                        | -                                        |                                                                                                    |                                                                                       | HTTP                        |              |  |  |
| Setting                                      | 9. ( ) ( ) ( ) ( ) ( ) ( ) ( ) ( ) ( ) ( |                                                                                                    |                                                                                       |                             |              |  |  |
| Algorithm Se                                 | tting:                                   | UTTO                                                                                                    |                                                                                       | LITTOC                      |              |  |  |
| SERVIC                                       | S                                        | HILF                                                                                                    |                                                                                       | HIIPS                       |              |  |  |
| HTTP                                         |                                          | · On                                                                                                    | C Off                                                                                 | On                          | ○ Off        |  |  |
| DHCP                                         |                                          |                                                                                                    |                                                                                       |                             |              |  |  |
| TFTP                                         |                                          | File Nam                                                                                                    | e:  index.html                                                                        |                             |              |  |  |
| DNS                                          |                                          | <html></html>                                                                                                    |                                                                                       |                             |              |  |  |
| SYSLO                                        |                                          | <center< td=""><td>&gt;<font color="bl&lt;/td&gt;&lt;td&gt;ue" size="&lt;/td&gt;&lt;td&gt;+2">Cisco</font></td></center<>                                                                                                    | > <font color="bl&lt;/td&gt;&lt;td&gt;ue" size="&lt;/td&gt;&lt;td&gt;+2">Cisco</font> |                             |              |  |  |
| AAA                                          |                                          | Packet                                                                                                    | Tracer                                                                                |                             |              |  |  |
| NTP                                          |                                          | <hr/> We                                                                                                    | elcome to Cisc                                                                        | o Packet Trac               | er. Opening  |  |  |
| EMAIL                                        |                                          | doors to                                                                                                    | doors to new opportunities. Mind Wide Open. Quick Links: <                            |                             |              |  |  |
| ETP                                          |                                          | Cp>Qui<br>Chr>Ca                                                                                                    |                                                                                       |                             |              |  |  |
|                                              |                                          |                                                                                                    | mer- nenowe                                                                           | nu.nunii >A                 | Sirian       |  |  |
| FIREWA                                       | L                                        | Detters/                                                                                                    | 82                                                                                    |                             |              |  |  |
| FIREWA                                       | ALL                                      | <pre>charactering</pre>                                                                                                    | href='copyrig                                                                         | hts.html'>Co                | pvrights     |  |  |
| FIREWA                                       | ALL                                      | <pre><br/><br/><a< pre=""></a<></pre>                                                                                                    | href='copyrig<br>href='image.                                                         | hts.html'>Co<br>html'>Image | pyrights     |  |  |
| FIREWA<br>IPv6 FIREV<br>INTERFA<br>FastEthen | ALL<br>CE<br>et0                         | <pre>cbr&gt;<a cbr=""><a cbr=""></a></a></pre> | href='copyrig<br>href='image.                                                         | hts.html'>Co<br>html'>Image | pyrightspage |  |  |

Рис. 2. Вкладка Config, служба сервера HTTP

#### Примечание

В этом окне можно добавить новую страницу кнопкой + или удалить текущую кнопкой X. Переключение между несколькими страницами осуществляется кнопками < >. В окне html кода создаем текст первой страницы сайта index.html.

Текст можно переносить в это окно через буфер обмена. Он может быть только на английском языке

Для того чтобы проверить работоспособность нашего сервера, открываем клиентскую машину (10.0.0.2 или 10.0.0.3) и на вкладке Desktop (Рабочий стол) запускаем приложение Web Browser. После чего набираем адрес нашего WEB-сервера 10.0.0.1 и нажимаем на кнопку GO. Убеждаемся, что наш веб-сервер работает.

### Настройка сетевых сервисов DNS, DHCP и Web

Создайте схему сети.

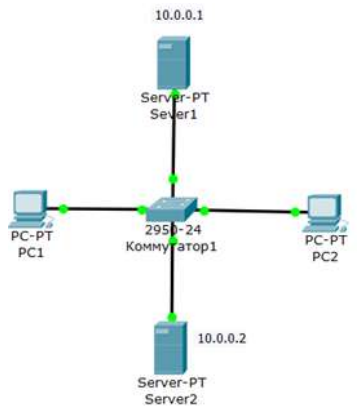

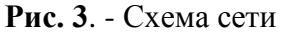

Задача состоит в том, чтобы настроить Server1 как DNS и Web-cepвep, a Server2 как DHCP сервер. Работа DNS-сервера заключается в преобразовании доменных имен серверов в IP-адреса. DHCP сервер позволяет организовывать пулы для автоматического конфигурирования сетевых интерфейсов,

то есть, обеспечивает автоматическое распределение IP-адресов между компьютерами в сети. Иначе говоря, в нашем случае компьютеры получают IP-адреса благодаря сервису DHCP Server2 и открывают, например, сайт на Server1.

# Настраиваем IP адреса серверов и DHCP на ПК

Войдите в конфигурацию PC1 и PC2 и установите настройку IP через DHCP сервер.

| PC1                |                   |
|--------------------|-------------------|
| Physical Conf      | fig Desktop So    |
| GLOBAL             | ]                 |
| Settings           | Disalau Nama DC1  |
| Algorithm Settings | Display Name IPC1 |
| INTERFACE          | Gateway/DNS       |
| FastEthernet0      | © DHCP            |
|                    | C Static          |

Рис. 4 – Настройка IP на PC1

Задайте в конфигурации серверов настройки IP: Server1 – 10.0.0.1, Server2 – 10.0.0.2. Маска подсети установится автоматически как 255.0.0.0.

| 🕐 S    | erver1   |           |          |         |
|--------|----------|-----------|----------|---------|
| Ph     | ysical   | Config    | Servi    | ces D   |
| P      | -        |           | _        |         |
|        | IP Co    | nfigur    | ation    |         |
|        | Interfa  | ice       | FastEth  | ernet0  |
|        | IP Co    | nfigurati | on       |         |
|        | C DHO    | СР        | • Stat   | ic      |
| 0      | IP Add   | lress     | 10       | .0.0.1  |
|        | Subne    | t Mask    | 25       | 5.0.0.0 |
|        | Defaul   | t Gatewa  | зу 📘     |         |
|        | DNS S    | erver     | 10       | .0.0.1  |
| Damage | <b>a</b> |           |          |         |
| Server |          | mere la   |          | Dealst  |
| nysic  |          | oning   : | services | Deskt   |
|        | -        | -         |          |         |
| IP     | Confi    | gurati    | on       |         |
| Int    | erface   | Fas       | stEthern | et0     |
| IP     | Config   | uration - |          |         |
| C      | DHCP     | ۹         | Static   |         |
| IP.    | Address  | 5         | 10.0.0   | .2      |
| Su     | bnet Ma  | sk        | 255.0.   | 0.0     |
| Def    | fault Ga | teway     | -        |         |
| DA     | C Conu   | 1.11      |          |         |

Рис. 5 – Настройка служб DNS и HTTP на Server1

В конфигурации Server1 войдите на вкладку DNS и задайте две ресурсные записи (Resource Records) в прямой зоне DNS.

# Примечание

Зона DNS — часть дерева доменных имен (включая ресурсные записи), размещаемая как единое целое на сервере доменных имен (DNS-сервере). В зоне прямого просмотра на запрос доменного имени идет ответ в виде IP адреса. В зоне обратного просмотра по IP мы узнаем доменное имя ПК.

Сначала в ресурсной записи типа A Record свяжите доменное имя компьютера server1.yandex.ru с его IP адресом 10.0.0.1 и нажмите на кнопку Add (добавить) и активируйте переключатель On – рис. 6.

| Physical C | onfig | Services    | Desktop    | Software/ | Services |    |
|------------|-------|-------------|------------|-----------|----------|----|
| SERVICES   | ^     |             | C          | NS        |          |    |
| HTTP       |       |             |            |           |          |    |
| DHCP       | DI    | NS Service  | On         | 0         | Off      |    |
| DHCPv6     |       |             | 10         |           | (CARRA)  | _  |
| TFTP       | Re    | esource Rec | ords       |           |          |    |
| DNS        | Na    | ame serve   | r1.vandex. | ru Type   | A Record | •  |
| SYSLOG     |       |             | 1.00       |           |          | 10 |
| AAA        | A     | ddress 10.0 | 0.0.1      |           |          |    |
| NTP        |       |             |            | 317       |          |    |
| EMAII      | 1     | Add         | S          | ave       | Remove   |    |

Далее в ресурсной записи типа CNAME свяжите название сайта с сервером и нажмите на кнопку Add (добавить).

| Physical | Config | Servi                                   | ces      | Desktop      | Softwar  | e/Services                                                                                                    |
|----------|--------|-----------------------------------------|----------|--------------|----------|----------------------------------------------------------------------------------------------------|
| SERVICE  | s –    |                                         |          |              | DNS      |                                                                                                    |
| HTTP     |        | -                                       |          | 1            | 0110     |                                                                                                    |
| DHCP     |        | DNS Se                                  | rvice    | • On         |          | ○ Off                                                                                                    |
| DHCPv6   |        |                                         |          |              |          | and the second second second second second second second second second second second second second second second |
| TFTP     |        | Resourc                                 | e Rec    | ords         |          |                                                                                                    |
| DNS      |        | Name www.yandex.ru Type CNAME           |          |              |          |                                                                                                    |
| SYSLOG   |        |                                         | Ġ.       |              |          |                                                                                                    |
| AAA      |        | Host N                                  | lame     | server1.v    | andex.ru |                                                                                                    |
| NTP      |        | 100000000000000000000000000000000000000 | SALEAGE! | 1            |          | -                                                                                                    |
| EMAIL    |        | A                                       | dd       |              | Save     | Remove                                                                                                    |
| FTP      |        | No.                                     | Nam      | e            | Туре     | Detail                                                                                                    |
|          |        | 0                                       |          | view eu A De |          | 10001                                                                                                    |

Рис. 7 – Ввод ресурсной записи типа СNAME

В результате должно получиться следующее.

| SERVICES | 2       |           | DNS       |                    |
|----------|---------|-----------|-----------|--------------------|
| DHCP     | DNS Se  | rvice ©   | On        | € Off              |
| DHCPv6   | 0.10 00 | 0.007/.   |           |                    |
| TETP     | Resourc | e Records |           |                    |
| DNS      | Name    |           | 1.1       | Type A Record      |
| SYSLOG   |         |           |           | We shall be served |
| AAA      | Address |           |           |                    |
| NTP      | 1       | 1         | ALM 0.000 | 1                  |
| EMAIL    | A       | dd        | Save      | Remove             |
| FTP      | No.     | Name      | Type      | Detail             |

Рис. 8. Служба DNS в прямой зоне

Теперь настроим службу НТТР. В конфигурации Server1 войдите на вкладку НТТР и создайте стартовую страницу сайта

Включите командную строку на Server1 и проверьте работу службы DNS. Для проверки правильности работы прямой зоны DNS сервера введите команду SERVER>nslookup. Если все правильно настроено, то вы получите отклик на запрос с указанием доменного имени DNS сервера в сети и его IP адреса.

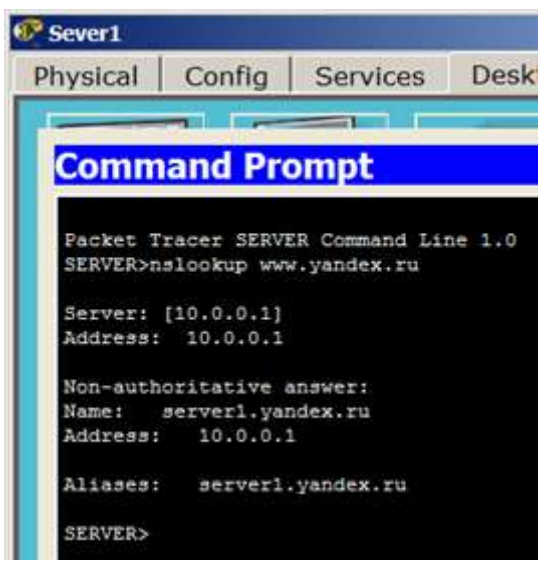

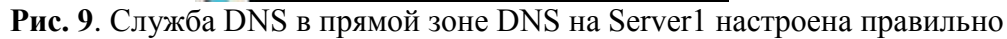

# Примечание

Команда nslookup служит для определения ip-адреса по доменному имени (и наоборот).

# Настройка службы DHCP на Server2

Войдите в конфигурацию Server2 и на вкладке DHCP настройте службу DHCP. Для этого наберите новые значения пула, установите переключатель On и нажмите на кнопку Save (Сохранить).

| SERVICES | 1                                                                                                    |               |            | DHCP            |             |          |          |
|----------|----------------------------------------------------------------------------------------------------|---------------|------------|-----------------|-------------|----------|----------|
| DHCP     | Interface                                                                                                    | FastEthe      | met0 ·     | Service         | On          | c of     | f        |
| DHCPv6   |                                                                                                    |               |            |                 |             |          | n        |
| TETP     | Pool Name                                                                                                    |               |            | Iserver         | lool        |          |          |
| DNS      | Default Gate                                                                                                    | way           |            | 0.0.0.0         | 19          |          |          |
| SYSLOG   | DNS Server                                                                                                    |               |            | 10.0.0          | 1           |          |          |
| AAA      | C1                                                                                                    |               |            |                 |             | Lin In   |          |
| NTP      | Start IP Add                                                                                                    | ress :        |            |                 |             | 10 0     | 10 11    |
| EMAIL    | Subnet Mask                                                                                                    | 8             |            |                 |             | 55 0     | 0 0      |
| FTP      | Maximum nu                                                                                                    | mber of Use   | rs :       | 5               |             |          |          |
|          | TFTP Server:                                                                                                    |               |            | 0.0.0.0         | 16          |          |          |
|          | A                                                                                                    | dd            | 1          | Save            | . I         | Remov    | 8        |
|          | Pool Name De                                                                                                    | fault Gateway | DNS Server | itart IP Addres | Subnet Mask | Max User | TFTP Ser |
|          | and the second second se |               | 10001      | 100010          | arrea ara   |          | 0.000    |

Рис. 10. Настройка DHCP-сервера.

# Проверка работы клиентов

Войдите в конфигурации хоста PC1и PC2 и в командной строке сконфигурируйте протокол TCP/IP. Для этого командой PC> ipconfig /release сбросьте (очистите) старые параметры IP адреса.

| Physical                | Config                        | Desktop | Sof | tware/Se                      |
|-------------------------|-------------------------------|---------|-----|-------------------------------|
| -                       |                               | 1       | -   |                               |
| Comm                    | and Pro                       | ompt    |     |                               |
| PC>ipcon                | fig /relea:                   | Je      |     |                               |
|                         |                               |         |     |                               |
| IP Ad                   | dress                         |         | :   | 0.0.0.0                       |
| IP Ad<br>Subne          | idress<br>t Mask              |         |     | 0.0.0.0                       |
| IP Ad<br>Subne<br>Defau | dress<br>t Mask<br>lt Gateway |         |     | 0.0.0.0<br>0.0.0.0<br>0.0.0.0 |

Рис. 11. Удаление конфигурации ІР-адресов для всех адаптеров

# Примечание

Команда ipconfig /release отправляет сообщение DHCP RELEASE серверу DHCP для освобождения текущей конфигурации DHCP и удаления конфигурации IP-адресов для всех адаптеров (если адаптер не задан). Этот ключ отключает протокол TCP/IP для адаптеров, настроенных для автоматического получения IP-адресов.

Теперь командой PC> ipconfig /renew получите новые параметры от DHCP сервера.

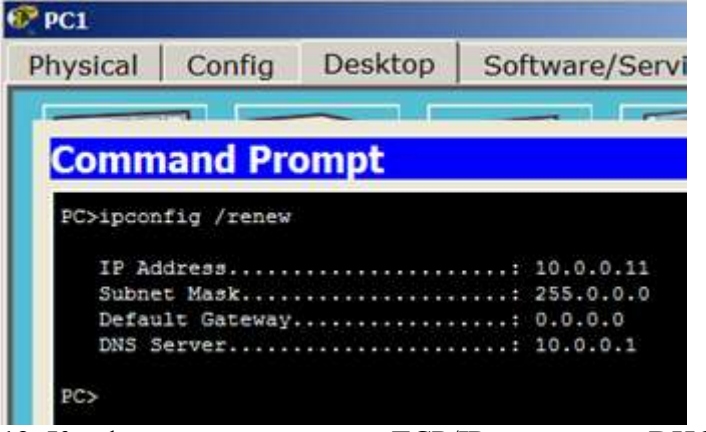

**Рис. 12**. Конфигурация протокол TCP/IP клиента от DHCP сервера Аналогично поступите для PC2.

| ringorear                           | Config                                       | Desktop    | Sof | tware/Servi                       |
|-------------------------------------|----------------------------------------------|------------|-----|-----------------------------------|
| 1                                   |                                              | - 1        |     | - 1 1                             |
| Comm                                | and Pro                                      | mnt        |     |                                   |
| comm                                | land Fre                                     | ampe       |     |                                   |
|                                     |                                              |            |     |                                   |
| Packet T                            | racer PC Co                                  | mmand Line | 1.0 |                                   |
| PC>1pcon                            | fig /releas                                  | e          |     |                                   |
| IP Ad                               | dress                                        |            | :   | 0.0.0.0                           |
| Subne                               | t Mask                                       |            |     | 0.0.0.0                           |
| Defau                               | lt Gateway.                                  |            | :   | 0.0.0.0                           |
| DNS S                               | erver                                        |            | :   | 0.0.0.0                           |
|                                     |                                              |            |     |                                   |
| PC>ipcon                            | fig /renew                                   |            |     |                                   |
| PC>ipcon<br>IP Ad                   | fig /renew<br>dress                          |            |     | 10.0.0.12                         |
| PC>ipcon<br>IP Ad<br>Subne          | fig /renew<br>dress<br>t Mask                |            |     | 10.0.0.12                         |
| PC>ipcon<br>IP Ad<br>Subne<br>Defau | fig /renew<br>dress<br>t Mask<br>lt Gateway. |            |     | 10.0.0.12<br>255.0.0.0<br>0.0.0.0 |

**Рис. 13**. РС2 получил IP адрес от DHCP сервера Server2 Осталось проверить работу WEB сервера Server1 и открыть сайт в браузере на PC1 или PC2.

| Physical              | Config     | Desktop    | Software |
|-----------------------|------------|------------|----------|
| disease of the second |            | $\sim 10$  |          |
| Web B                 | Browser    |            |          |
| < >                   | URL http:/ | //10.0.0.1 |          |
| www.yande             | ex.ru      | We         | b Server |
| Hello!                |            |            |          |
| I am Serve            | r1         |            |          |

Рис. 14. Проверка работы службы НТТР на Server1

Примеры работы маршрутизатора в роли DHCP сервера

Маршрутизация (routing) – процесс определения маршрута следования информации в сетях связи. Задача маршрутизации состоит в определении последовательности транзитных узлов для

передачи пакета от источника до адресата. Определение маршрута следования и продвижение IPпакетов выполняют специализированные сетевые устройства – маршрутизаторы. Каждый маршрутизатор имеет от двух и более сетевых интерфейсов, к которым подключены: локальные сети либо маршрутизаторы соседних сетей.

Маршрутизатор (router, poyrep) – сетевое устройство третьего уровня модели OSI, обладающее как минимум двумя сетевыми интерфейсами, которые находятся в разных сетях. Маршрутизатор может иметь интерфейсы: для работы по медному кабелю, оптическому кабелю, так и по беспроводным "линиям" связи.

Выбор маршрута маршрутизатор осуществляет на основе таблицы маршрутизации. Таблицы маршрутизации содержат информацию о сетях, и интерфейсов, через которые осуществляется подключение непосредственно, а также содержатся сведения о маршрутах или путях, по которым маршрутизатор связывается с удаленными сетями, не подключенными к нему напрямую. Эти маршруты могут назначаться администратором статически или определяться динамически при помощи программного протокола маршрутизации. Таблица маршрутизации содержит набор правил – записей, состоящих из определенных полей. Каждое правило содержит следующие основные поля-компоненты:

- адрес IP-сети получателя,
- маску,
- адрес следующего узла, которому следует передавать пакеты,
- административное расстояние степень доверия к источнику маршрута,
- метрику некоторый вес стоимость маршрута,
- интерфейс, через который будут продвигаться данные.

# Пример таблицы маршрутизации:

192.168.64.0/16 [110/49] via 192.168.1.2, 00:34:34, FastEthernet0/0.1

```
где 192.168.64.0/16 — сеть назначения,

110/- административное расстояние

/49 — метрика маршрута,

192.168.1.2 — адрес следующего маршрутизатора, которому следует

передавать пакеты для сети 192.168.64.0/16,

00:34:34 — время, в течение которого был известен этот маршрут,

FastEthernet0/0.1 — интерфейс маршрутизатора, через который можно

достичь «соседа» 192.168.1.2.
```

Протокол DHCP представляет собой стандартный протокол, который позволяет серверу динамически присваивать клиентам IP-адреса и сведения о конфигурации. Идея работы DHCP сервиса такова: на ПК заданы настройки получения ір адреса автоматически. После включения и загрузки каждый ПК отправляет широковещательный запрос в своей сети с вопросом "Есть здесь DHCPсервер - мне нужен ір адрес?". Данный запрос получают все компьютере в подсети, но ответит на этот запрос только DHCP сервер, который отправит компьютеру свободный ір –адрес из пула, а также маску и адрес шлюза по умолчанию. Компьютер получает параметры от DHCP сервера и применяет их. После перезагрузки ПК снова отправляет широковещательный запрос и может получить другой ір адрес (первый свободный который найдется в пуле адресов на DHCP сервере).

Маршрутизатор можно сконфигурировать как DHCP сервер. Иначе говоря, вы можете программировать интерфейс маршрутизатора на раздачу настроек для хостов. Системный администратор настраивает на сервере DHCP параметры, которые передаются клиенту. Как правило, сервер DHCP предоставляет клиентам, по меньшей мере: IP-адрес, маску подсети и основной шлюз. Однако предоставляются и дополнительные сведения, такие, например, как адрес сервера DNS.

### Конфигурирование DHCP сервера на маршрутизаторе

С помощью настроек ПК, представленных на рисунке, мы указываем хосту, что он должен получать IP *adpec*, *adpec* основного шлюза и *adpec DNS* сервера от *DHCP* сервера.

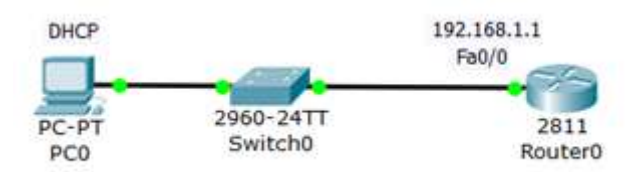

Рис. 15. Схема сети

Произведем настройку R0:

Router (config)#ip dhcp pool TST создаем *пул IP* адресов для *DHCP* сервера с именем*TST* 

**Router** (dhcp-config)#network 192.168.1.0 255.255.255.0 указываем из какой сети мы будем раздавать *IP* адреса (первый *параметр* – *адрес* данной сети, а второй *параметр* ее *маска*)

Router (dhcp-config)#default-router 192.168.1.1 указываем *адрес* основного шлюза, который будет рассылать в сообщениях *DHCP* 

**Router** (dhcp-config)#dns-server 5.5.5.5 указываем *adpec DNS* сервера, который так же будет рассылаться хостам в сообщениях *DHCP* 

Router (dhcp-config)#exit

**Router (config)#ip dhcp excluded-address 192.168.1.1** этот *хост* исключен из пула, то есть, ни один из хостов сети не получит от *DHCP* сервера этот *adpec*.

Полный листинг этих команд приведен на рис. 16.

| Router0                                                           |                                                 |                               |                                 |                 |                          |       |
|-------------------------------------------------------------------|-------------------------------------------------|-------------------------------|---------------------------------|-----------------|--------------------------|-------|
| Physical                                                          | Config                                          | CLI                           |                                 |                 |                          |       |
|                                                                   | I                                               | os co                         | ommand                          | Line            | Interface                |       |
| Router>en<br>Router#cor<br>Enter conf<br>Router(cor<br>Router(dho | if t<br>'iguration<br>ifig)‡ip dh<br>p-config)‡ | command<br>cp pool<br>network | s, one per<br>tst<br>192.168.1. | line.<br>1 255. | End with CN<br>255.255.0 | TL/Z. |
| Router (dha<br>Router (dha<br>Router (dha                         | p-config)#<br>p-config)#<br>p-config)#          | default<br>dns-ser<br>exit    | -router 192<br>ver 5.5.5.5      | .168.1          | .1                       |       |
| Router (cor<br>Router (cor                                        | ufig)#ip dh                                     | cp excl                       | uded-addres                     | a 192.          | 168.1.1                  |       |

**Рис. 16.** Команды для конфигурирования R0 Проверим результат получения динамических параметров для PC0.

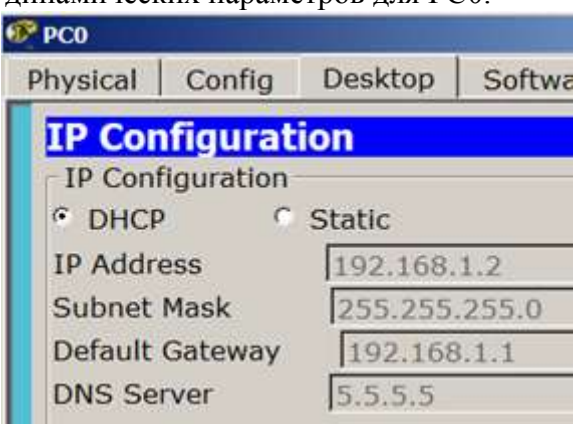

Рис. 17. DHCP работает

Проверим работоспособность *DHCP* сервера на хосте PC0 командой ipconfig /all.

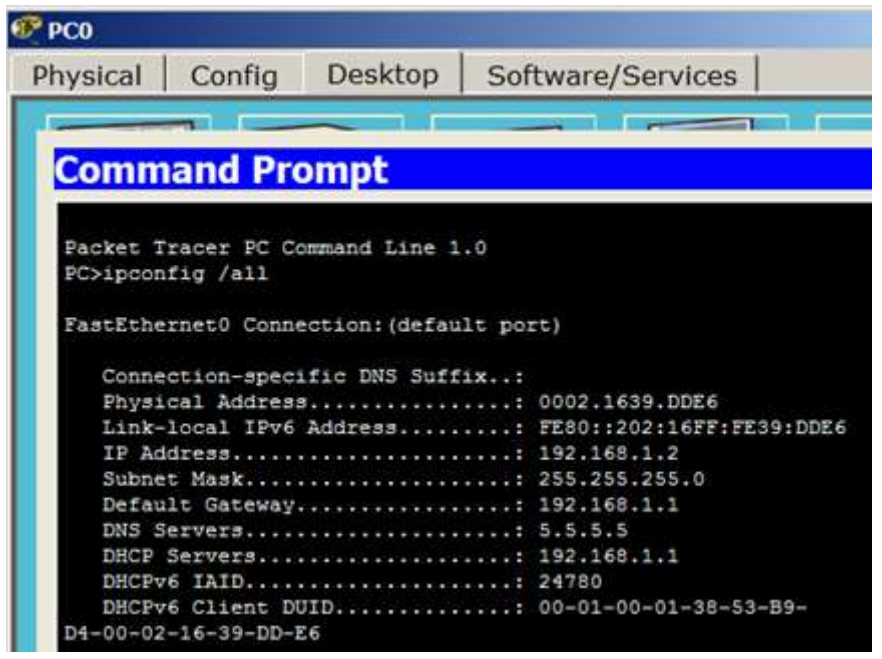

Рис. 18. Хост получил настройки от DHCP сервера

Хост успешно получил IP адрес, адрес шлюза и адрес DNS сервера от DHCP сервера R0.

**Пример настройки интерфейса маршрутизатора в качестве DHCP клиента** Схема сети показана на рис. 19.

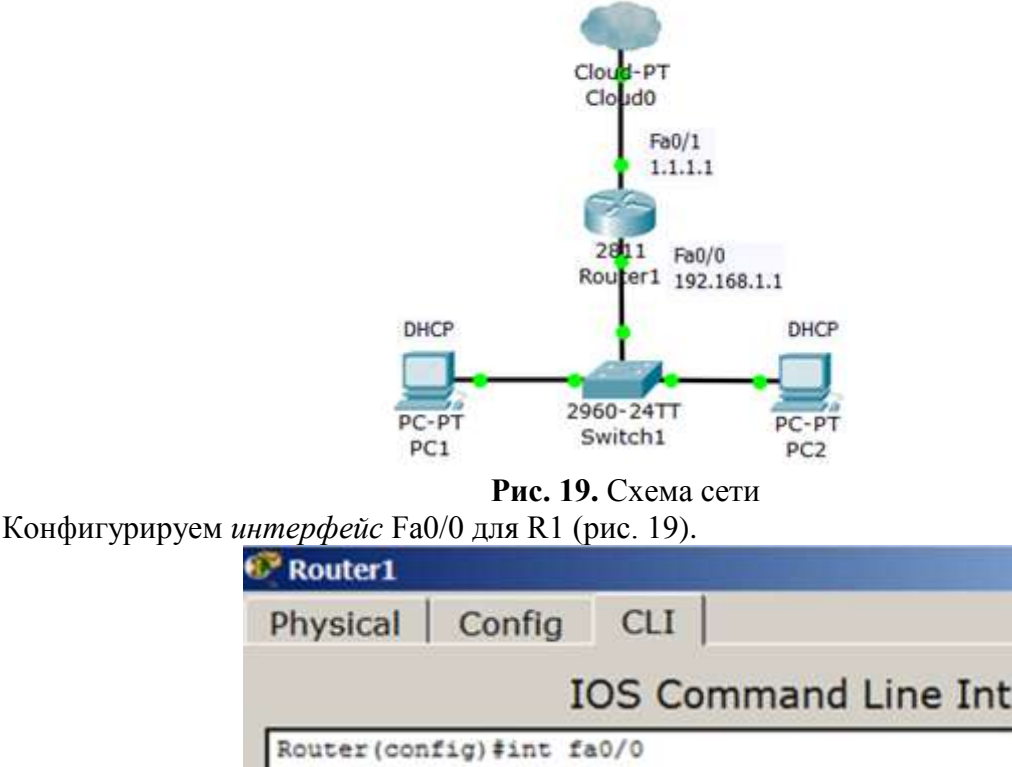

Router(config-if) #ip address dhcp Router(config-if) #

**Рис. 20.** Конфигурируем интерфейс маршрутизатора Наблюдаем результат (рис. 21).

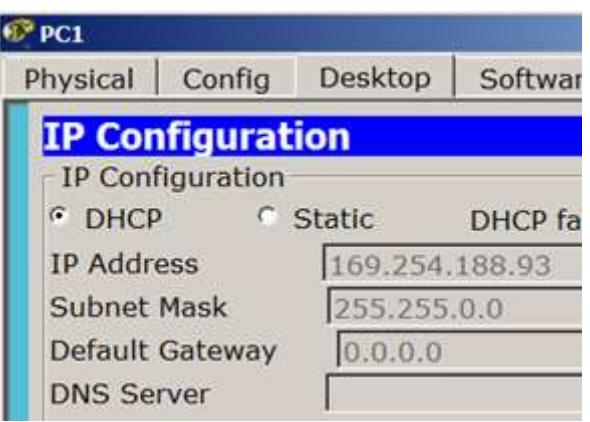

# Рис. 21. DHCP не работает

После настройки интерфейса роутера на получение настроек по *DHCP*, *DHCP*-клиент на PC1 перестал получать *IP-адрес – IP* из диапазона 169.254.х.х/16 назначается автоматически самим ПК при проблемах с получением адреса по *DHCP*. *Интерфейс* роутера *IP-адрес* так же не получит т.к. в данной подсети нет *DHCP* серверов.

# **DHCP сервис на маршрутизаторе 2811**

В этом примере мы будем конфигурировать *маршрутизатор* 2811, а именно, настраивать на нем *DHCP-сервер*, который будет выдавать по *DHCP* адреса из сети 192.168.1.0 (рис. 22). РС1 и РС2 буду получать настройки динамически, а для сервера желательно иметь постоянный *адрес*, т.е., когда он задан статически.

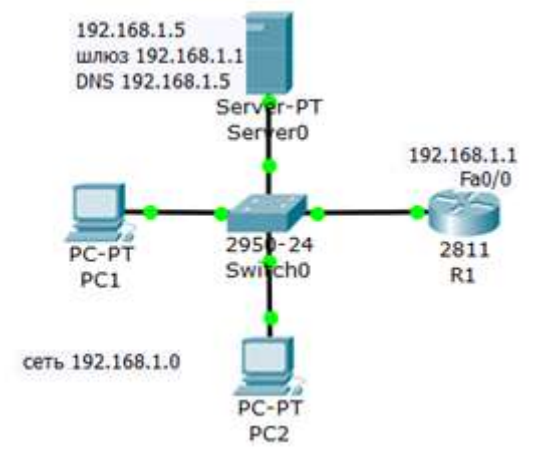

Рис. 22. Схема сети

# Примечание

Как устройство с постоянным адресом здесь можно включить еще и принтер.

# Резервируем 10 адресов

R1 (config)#ip dhcp excluded-address 192.168.1.1 192.168.1.10

# Примечание

Этой командой мы обязали маршрутизатор R1 не выдавать адреса с 192.168.1.1 по 192.168.1.10 потому, что адрес 192.168.1.1 будет использоваться самим маршрутизатором как шлюз, а остальные адреса мы зарезервируем под различные хосты этой сети.

Таким образом, первый DHCP adpec, который выдаст R1, равен 192.168.1.11.

# Создаем пул адресов, которые будут выдаваться из сети 192.168.1.0

R1 (config)#ip dhcp pool POOL1

R1 (dhcp-config)#network 192.168.1.0 255.255.255.0

R1 (dhcp-config)#default-router 192.168.1.1

R1 (dhcp-config)#domain-name my-domain.com

R1 (dhcp-config)#dns-server 192.168.1.5

# Примечание

Согласно этим настройкам выдавать адреса из сети 192.168.1.0 (кроме тех, что мы исключили) будет маршрутизатор R1 через шлюз 192.168.1.1.

# Настраиваем интерфейс маршрутизатора

R1 (config)#interfacefa0/0 R1 (config-if)#ip address 192.168.1.1 255.255.255.0 R1 (config-if)#no shutdown R1 (config-if)#exit R1(config)#exit R1#

### Примечание

Команда **no shut** (сокращение от no shutdown) используется для того, чтобы бы интерфейс был активным. Обратная команда – shut, выключит интерфейс.

# Проверка результата

Теперь оба ПК получили настройки и командой **R1**#show ip dhcp binding можно посмотреть на *список* выданных роутером адресов (рис. 23).

| R1                             |                                           |             |                   | -    |
|--------------------------------|-------------------------------------------|-------------|-------------------|------|
| Physical                       | Config                                    | CLI         |                   |      |
|                                | I                                         | OS Comma    | nd Line Interface |      |
| R1>sh ip d                     | hcp bindin                                | g           |                   |      |
| IP address                     | IP address Client-ID/<br>Hardware address |             | Lease expiration  | Type |
| 192.168.1.<br>Automatic        | 11 000                                    | A.F337.2447 |                   |      |
| 192.168.1.<br>Automatic<br>R1> | 12 006                                    | 0.3E33.BC81 |                   |      |

Рис. 23. Адреса выдаются автоматически, начиная с адреса 192.168.1.11

Итак, мы видим, что протокол *DHCP* позволяет производить автоматическую настройку сети на всех компьютерах (рис. 24).

| РС1 инеет DHCP адрес |                                                                                  |            | 10 <sup>2</sup> PC2                                                    |        |             |                                           |  |
|----------------------|----------------------------------------------------------------------------------|------------|------------------------------------------------------------------------|--------|-------------|-------------------------------------------|--|
| Physical Config      | Desktop                                                                          | Software/S | Physical                                                               | Config | Desktop     | Software,                                 |  |
| IP Configuration     |                                                                                  |            | IP Configuration                                                       |        |             |                                           |  |
| - IP Configuration   |                                                                                  |            | IP Configuration                                                       |        |             |                                           |  |
| @ DHCP               | © DHCP © Stati<br>IP Address 192.1<br>Subnet Mask 255.2<br>Default Gateway 192.1 |            | DHCP     IP Address     Subnet Mask     Default Gateway     DNS Server |        | C Stat      | C Static<br>192.168.1.12<br>255.255.255.0 |  |
| IP Address           |                                                                                  |            |                                                                        |        | 192.1       |                                           |  |
| Subnet Mask          |                                                                                  |            |                                                                        |        | 255.2       |                                           |  |
| Default Gateway      |                                                                                  |            |                                                                        |        | 192.168.1.1 |                                           |  |
| DNS Server 19        |                                                                                  | 68.1.5     |                                                                        |        | 192.1       | 192.168.1.5                               |  |

Рис. 24. РС1 и РС2 получают ІР адреса от DHCP сервера